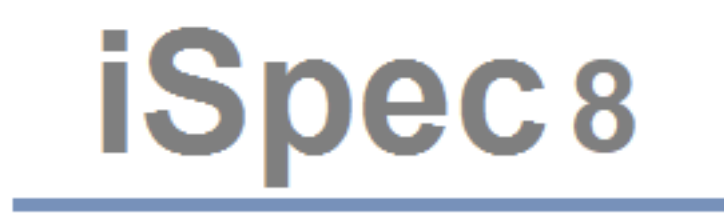

# iSpec Vendor registration

March 2018

Page 1 of 11

# Table of Contents

| Vendor registration             | 3  |
|---------------------------------|----|
| Company details                 | 4  |
| Contact person information      | 5  |
| Organisation nature & structure | 6  |
| Financial information           | 7  |
| Certificates / Licensing        | 8  |
| Category Application            | 9  |
| Health, safety & environment    | 10 |
| Declaration                     | 10 |

# **Vendor registration**

If the iSpec system administrator has enabled registration then companies can pre register themselves as a vendor within iSpec, once all the documentation has been provided the registration details will be submitted and assessed by the internal assessment team and the company will be either approved or rejected as an vendor.

|        | ster Public tenders | 14 Mar 2018 12:44 English 🗘 |
|--------|---------------------|-----------------------------|
| Home   |                     |                             |
| Home o |                     |                             |

To get started click the *Register* link.

Enter the First/Last name, email address and *Submit* your details.

iSpec will send an email to the vendor with a link to start registration.

| Home         |                                                                   |
|--------------|-------------------------------------------------------------------|
| Registration |                                                                   |
| Ν            | New registration                                                  |
| F            | irst name * Brian                                                 |
| L            | ast name * Jones                                                  |
| E            | -mail * bryan@centric.com                                         |
|              | OWXHR                                                             |
|              | OWXHK                                                             |
| Ту           | ype the code from the image                                       |
|              | Submit                                                            |
| Ву           | y registering on this site, you agree to our Terms and Conditions |

The registration is broken down into 8 different section

- General company details General company information including registration & VAT/GST certificates.
- Contact person information Contact details for the main contact within the company.
- Organisation nature & structure Shareholder and board of directors details including documentation.
- Financial information Financial information including capital structure, bank and profit & loss information.
- Certificates / Licensing Relevant certificates & licensing information.

- Category Application Category information that best describes the company.
- Health, Safety & Environment HSE assessment form and any other relevant Health & Safety certificates.
- Declaration Complete the final declaration and submit the registration details.

#### Company details

The first section to complete is the company details section, go through and complete all details, fields that have an red asterix must be completed and all documents attached otherwise you will not be able to submit your registration.

To save the information and more to the next section click the Save & Cont. link.

| Vendor Registration   | 0                                                                                               |
|-----------------------|-------------------------------------------------------------------------------------------------|
| Company Contact       | Structure Financial Certification Categories Health & Safety Declaration                        |
| A-General comp        | pany particulars                                                                                |
| Company type *        | OPublic listed Private limited OPartnership/Sole proprietor                                     |
| Company name *        | SPX Crane Services                                                                              |
| Registration no. *    | GB155155155                                                                                     |
|                       | BPX_Reg.pdf                                                                                     |
|                       | Upload files                                                                                    |
| GST/VAT no. *         | GB123123123                                                                                     |
|                       | If your turnover is greater than \$ 500,000 you must attach a copy of your GST/VAT registration |
|                       | Upload file                                                                                     |
| Date of incorporation | 18 Dec 2000 🛱                                                                                   |
| Memorandum articles   | Upload file                                                                                     |
| Company status        | Local                                                                                           |
|                       |                                                                                                 |
| Company Regis         | tered Address                                                                                   |
| Address1              | 122 Chruch Street                                                                               |
| Address2              | Euston                                                                                          |
| City                  | London                                                                                          |
| Province/State        | London                                                                                          |
| Postal code           |                                                                                                 |
| Country               | W1                                                                                              |
| Country               | United Kingdom                                                                                  |
| Correspondence        | e details                                                                                       |
| Address1 *            |                                                                                                 |
|                       | 122 Church Street                                                                               |
| Address2              | Euston                                                                                          |
| City *                | London                                                                                          |
| Province/State *      | London                                                                                          |
| Postal code *         | W1                                                                                              |
| Country               | United Kingdom                                                                                  |
| Tel                   | 0208155155                                                                                      |
| Fax                   | 0209155156                                                                                      |
| Email                 |                                                                                                 |
|                       | info@spxcraneservices.com                                                                       |
| Website               | www.spxcraneservices.com                                                                        |
| 🖹 Save & Cont         |                                                                                                 |

# Contact person information

The First/Last name and Email address will automatically be populated but you must also attach the company organisation chart as this information is mandatory. To save the information and more to the next section click the *Save & Cont.* link.

| iSpec           | Log out   | My workspace     | All tenders                        | Library(Vendor sup  | plied specs) | Public tenders | Help    | 14 Mar 2018 12:52 | English |
|-----------------|-----------|------------------|------------------------------------|---------------------|--------------|----------------|---------|-------------------|---------|
| Home<br>C       |           |                  |                                    |                     |              |                |         |                   |         |
| Vendor Regi     | istration | 0                |                                    |                     |              |                |         |                   |         |
| Company         | Contact   | Structure Fir    | nancial Cert                       | ification Categori  | es Health &  | Safety Decla   | aration |                   |         |
| B-Contac        | t Perso   | on Informat      | tion                               |                     |              |                |         |                   |         |
| Firstname *     |           | Steve            |                                    |                     |              |                |         |                   |         |
| Lastname *      |           | Smith            |                                    |                     |              |                |         |                   |         |
| Designation     |           |                  |                                    |                     |              |                |         |                   |         |
| Direct Line     |           | 073510626        |                                    |                     |              |                |         |                   |         |
| Mobile phone    |           | UNUTIONED        |                                    |                     |              |                |         |                   |         |
| Email Address1  | •         |                  |                                    |                     |              |                |         |                   |         |
| E               |           | steve@spxcra     | aneservices.c                      | om                  |              |                |         |                   |         |
| Email Address2  |           |                  |                                    |                     |              |                |         |                   |         |
| Organisation Ch | hart *    | Must show positi | ion of contact p<br>tion_Chart_@_J | erson<br>uly_15.pdf |              |                |         |                   |         |
|                 |           | Upload file      |                                    |                     |              |                |         |                   |         |
|                 |           |                  |                                    |                     |              |                |         |                   |         |
| Return          | 🖹 Save &  | Cont             |                                    |                     |              |                |         |                   |         |

# **Organisation nature & structure**

The organisation nature and structure section lists all shareholders and board of director members within the company.

When entering shareholders details the system will only allow you to enter % of shares up to a combined maximum of 100%, if the user goes over this amount they will receive a warning that the % is over the allowed amount.

Click Add new record to add either Shareholder or Board of Director details.

| Vendor Registration @                      |          |           |           |                      |                                   |                           |  |
|--------------------------------------------|----------|-----------|-----------|----------------------|-----------------------------------|---------------------------|--|
| Company                                    | Contact  | Structure | Financial | Certification Catego | ories Health & Safety Declaration | 1                         |  |
| C-Orgar                                    | nisation | Nature    | & Structu | Ire                  |                                   |                           |  |
| 3hareholder D                              | etails * | _         |           |                      |                                   |                           |  |
|                                            |          | Firs      | tname     | Lastname             | % of shares allotted              | Number of shares allotted |  |
| <b>a</b>                                   | ť        | Ste       | /e        | Smith                | 25                                | 25000                     |  |
| <b>a</b>                                   | ۲.       | Geo       | orge      | Talam                | 25                                | 25000                     |  |
| <b>a</b>                                   | Ì        | Gre       | gory      | Horsham              | 50                                | 50000                     |  |
| + Add new record                           |          |           |           |                      |                                   |                           |  |
| Shareholder attachment SPX_Shareholder.pdf |          |           |           |                      |                                   |                           |  |
|                                            |          | Upload    | file      |                      |                                   |                           |  |

Upload the Return of Allotment shares and Board of directors particulars documentation. Once all of the information has been added click the *Save & Cont.* link.

| Board of Directors Details *                                                             |           |          |              |                |  |  |  |
|------------------------------------------------------------------------------------------|-----------|----------|--------------|----------------|--|--|--|
|                                                                                          | Firstname | Lastname | IC Number    | Nationality    |  |  |  |
| <b>a</b>                                                                                 | John      | Harris   | 680423015565 | United Kingdom |  |  |  |
| <b>#</b>                                                                                 | Debbie    | Donshart | 620126015222 | United States  |  |  |  |
| + Add new record                                                                         |           |          |              |                |  |  |  |
| 30ard of directors     Please attach Registered directors' particulars       Upload file |           |          |              |                |  |  |  |
|                                                                                          |           |          |              |                |  |  |  |

Return

🖺 Save & Cont

#### Financial information

Most of the financial information is mandatory and the user cannot submit registration until all fields with an asterix are completed.

Enter authorised capital, paid-up capital, annual turnover and working capital.

Enter the net profit and loss for the required years.

During assessment iSpec will automatically assign a score depending on what data you input.

Enter the company bank details.

Note: The net/profit and loss details may change depending on individual configuration. To save the information and more to the next section click the *Save & Cont.* link.

| Home<br>C                    |                  |            |                    |               |                   |            |                                                     |
|------------------------------|------------------|------------|--------------------|---------------|-------------------|------------|-----------------------------------------------------|
| Vendor Registration          | 3                |            |                    |               |                   |            |                                                     |
| Company Contact              | Structure        | Financial  | Certification      | Categories    | Health & S        | afety      | Declaration                                         |
| D-Financial Info             | rmation          |            |                    |               |                   |            |                                                     |
| Capital Structure            |                  |            |                    |               |                   |            |                                                     |
| Authorised Capital *         | \$ 100000        | 0          |                    |               |                   |            |                                                     |
| Paid-up Capital *            | ¢                | 0          |                    |               |                   |            |                                                     |
| Annual Turnover *            | \$ 80000         | 0          |                    |               |                   |            |                                                     |
| Warking Capital *            | \$ 2000000       | O Annual t | urnover calculatio | n : (Revenue  | as per latest in  | come St    | tatement on the Financial Statement)                |
| working capital "            | \$ 80000         | 0 Working  | capital calculatio | n (Current as | set – Current lia | bilities o | on the latest Balance Sheet in Financial Statement) |
| Account Details              |                  |            |                    |               |                   |            |                                                     |
| Bank Name *                  | TSB Bank         |            |                    |               |                   |            |                                                     |
| Bank Address1 *              | 110 High S       | Street     |                    |               |                   |            |                                                     |
| Bank Address2                |                  |            |                    |               |                   |            |                                                     |
| Bank City *                  | Euston           |            |                    |               |                   |            |                                                     |
| Bank Province/State *        | London           |            |                    |               |                   |            |                                                     |
| Bank Postal code *           | W1               |            |                    |               |                   |            |                                                     |
| Country *                    | United Kin       | igdom      |                    | <b>_</b>      |                   |            |                                                     |
| Account No *                 | 31182714         | 36         |                    |               |                   |            |                                                     |
| Swift code                   | CP10245          |            |                    |               |                   |            |                                                     |
| IBAN                         | GB12345          |            |                    |               |                   |            |                                                     |
| Audited financial states     | for last 2 vo    |            |                    |               |                   |            |                                                     |
| Audited infancial statements | for last 3 years | Year       | Profit/L           | OSS           |                   | Annua      | al Report                                           |
| <b>a</b>                     |                  | 2017       |                    |               | \$10,500,000      | Û          | SPX_Audit_2017.pdf                                  |
| <b>a</b>                     |                  | 2016       |                    |               | \$8,500,000       | Û          | SPX_Audit_2016.pdf                                  |
| <b>a</b>                     |                  | 2015       |                    |               | \$7,000,000       | Û          | SPX_Audit_2015.pdf                                  |
|                              |                  |            |                    |               |                   |            |                                                     |
| Return 🛛 🖺 Save &            | Cont             |            |                    |               |                   |            |                                                     |
|                              |                  |            |                    |               |                   |            |                                                     |

# Certificates / Licensing

If the company has any of the pre defined certificates please click the edit icon and complete all fields including any attachment.

Select a category that best describes the company business and add any supporting attachments.

| Home C       |                                 |                       |                              |               |            |  |  |
|--------------|---------------------------------|-----------------------|------------------------------|---------------|------------|--|--|
| Vendor Regi  | Vendor Registration o           |                       |                              |               |            |  |  |
| Company      | Contact Structure Financial     | Certification Cate    | gories Health & Sa           | ifety Declara | ation      |  |  |
| E-Certific   | ate / License                   |                       |                              |               |            |  |  |
|              | Statutory Authorites/Bodies     | Certificate<br>Number | Certificate Validity<br>Date | Type/Class    | Attachment |  |  |
| #<br>0       | Crane Development CD1           | CD12345               | 01 Jan 2000                  | AB            | CD1.pdf    |  |  |
| #<br>0       | Crane Development CD2           | CD155661              | 01 Jan 2005                  | AB            | CD2.pdf    |  |  |
| #<br>0       | Crane Development CD3           | CD199199              | 01 Jan 2010                  | A             | CD3.pdf    |  |  |
| ŧ            | New Licensing and certification |                       |                              |               |            |  |  |
| + Add new re | + Add new record                |                       |                              |               |            |  |  |
| Return       | Bave & Cont                     |                       |                              |               |            |  |  |

To add a new record click the Add new record link.

Select the main category and sub category from the drop down list enter experience, upload any attachments and click *Insert*.

To save the information and more to the next section click the *Save* & *Cont.* link.

| Statutory Authorities/Bodies |                                            |
|------------------------------|--------------------------------------------|
| Certificate Number           |                                            |
| Certificate Validity Date    |                                            |
| Type/Class                   |                                            |
| License/Cert Attachment      | Please attach support document Upload file |
| Insert Cancel                |                                            |
| + Add new record             |                                            |

# **Category Application**

Choose a main category, sub category, experience and catalogs. You can also upload any supporting attachments you have. Note: When evaluating your registration information the evaluator may decide that the company falls under a different category in which case they may change the details.

|                                      | vorkspace All tenders Lib    | rary(Vendor supplied s | specs) Public tenders I   | Help 14 Ma | ar 2018 13:46 | English 🛟 |
|--------------------------------------|------------------------------|------------------------|---------------------------|------------|---------------|-----------|
| Home<br>C                            |                              |                        |                           |            |               |           |
| Vendor Registration $ arrho $        |                              |                        |                           |            |               |           |
| Company Contact Struc                | cture Financial Certificatio | on Categories          | Health & Safety Declarati | on         |               |           |
| F-Category Applica                   | tion                         |                        |                           |            |               |           |
| Please select the category for regis | stration                     |                        |                           |            |               |           |
|                                      | Main Category                | Sub-Category           |                           | Experience | Attachment    |           |
| <b>₩</b>                             | Consultant                   | IT consultant          |                           |            |               |           |
|                                      | Civil                        | Civil & Structure - Bu | uilding                   |            |               |           |
| + Add new record                     |                              |                        |                           |            |               |           |
| Return 🛛 🖺 Save & Cont               |                              |                        |                           |            |               |           |

#### Health, safety & environment

Attach any HSE documents by clicking the *Add completed HSE Form/Other with all supporting documents* link.

Enter a description, upload any attachments and click Insert.

To save the information and more to the next section click the Save & Cont. link.

| Vendor Registration o                                                                |                                                   |                |  |  |  |  |  |  |
|--------------------------------------------------------------------------------------|---------------------------------------------------|----------------|--|--|--|--|--|--|
| Company Contact Structure Financi                                                    | al Certification Categories Health & Safe         | ty Declaration |  |  |  |  |  |  |
| G-Health, Safety & Environme                                                         | ent (HSE) Requirement                             |                |  |  |  |  |  |  |
| Download HSE Evaluation Form<br>I declare all information provided in the HSE Evalua | tion are correct and valid.                       |                |  |  |  |  |  |  |
|                                                                                      | Description                                       | Attachment     |  |  |  |  |  |  |
| <b>a</b>                                                                             | HSE Certs 2018                                    | HSE_2018.pdf   |  |  |  |  |  |  |
| <b>a</b>                                                                             | HSE Certs 2017                                    | HSE_2017.pdf   |  |  |  |  |  |  |
| <b>a</b>                                                                             | Image: HSE Certs 2016         Image: HSE_2016.pdf |                |  |  |  |  |  |  |
| + Add completed HSE Form/Other with all supporting documents                         |                                                   |                |  |  |  |  |  |  |
| Return 🖹 Save & Cont                                                                 | Return 🖺 Save & Cont                              |                |  |  |  |  |  |  |

# Declaration

The final stage is to complete the declaration form and submit.

If anything has been missed iSpec will warn you and list what is outstanding. Go back and finish the missing information complete the declaration again and click Submit.

| <u>c</u>                                                   |                                         |                                         |                                     |                                        |                                         |                       |                      |                                                                                        |
|------------------------------------------------------------|-----------------------------------------|-----------------------------------------|-------------------------------------|----------------------------------------|-----------------------------------------|-----------------------|----------------------|----------------------------------------------------------------------------------------|
| Vendor Re                                                  | gistration                              | 0                                       |                                     |                                        |                                         |                       |                      |                                                                                        |
| Company                                                    | Contact                                 | Structure                               | Financial                           | Certification                          | Categories                              | Health & Safety       | Declaration          |                                                                                        |
| Declarat                                                   | tion                                    |                                         |                                     |                                        |                                         |                       |                      |                                                                                        |
| Decla<br>We, the unders<br>Company and<br>registration inv | signed hereb<br>its represent<br>valid. | DN<br>y declare to th<br>atives to unde | e best of our k<br>rtake further ir | knowledge and be<br>nvestigation if so | elief that the part<br>desired. We also | iculars furnished unc | der this application | on are true and accurate. We also authorise The stipulated in this form may render our |
| Brian Jone                                                 | es                                      |                                         |                                     |                                        |                                         |                       |                      | Name                                                                                   |
| BJS 55                                                     |                                         |                                         |                                     |                                        |                                         |                       |                      | IC No                                                                                  |
| IT                                                         |                                         |                                         |                                     |                                        |                                         |                       |                      | Designation                                                                            |
| bjones@sr                                                  | oxcranesen                              | /ices.com                               |                                     |                                        |                                         |                       |                      | Email                                                                                  |
| Return                                                     | Subn                                    | nit                                     |                                     |                                        |                                         |                       |                      |                                                                                        |

If you submit your registration and then decide that you wish to change any details you can click the *Request to update the registration* link.

| Vendor Registration o |                                    |           |           |               |            |                 |             |       |  |
|-----------------------|------------------------------------|-----------|-----------|---------------|------------|-----------------|-------------|-------|--|
| Company               | Contact                            | Structure | Financial | Certification | Categories | Health & Safety | Declaration |       |  |
|                       | Thank you, registration completed! |           |           |               |            |                 |             |       |  |
|                       |                                    | Т         | hank      | you, ı        | registi    | ration c        | omple       | eted! |  |

The internal users can click the *Accept vendor requesting update* link. Home -> Manage users -> Vendor evaluation

| Sendor registration - SPX Crane Services (Vendor Request To Update) |                                                                    |            |             |             |                |       |                  |  |  |
|---------------------------------------------------------------------|--------------------------------------------------------------------|------------|-------------|-------------|----------------|-------|------------------|--|--|
| Accept ve                                                           | Accept vendor request for update Decline vendor request for update |            |             |             |                |       |                  |  |  |
| Rich Ball   Firs                                                    | t registration                                                     | : 27 JUL 2 | 2015        |             |                |       |                  |  |  |
| Checklist                                                           | Finance                                                            | HSE        | Procurement | Final Score | Final Approval | Email | Approval History |  |  |

The vendor can now change any details, complete the declaration form they will then need to resubmit registration details.